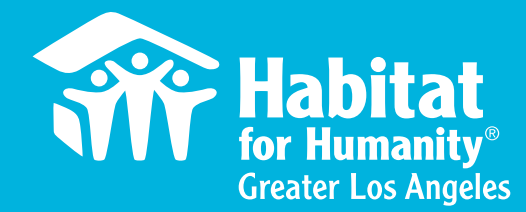

# **Volunteer Hub**

## How to Create an Account on VolunteerHub (mobile)

### Step 1:

Scan the QR code or visit <u>https://habitatla.volunteerhub.com/</u> and create an account by clicking the "**create an account**" button. Create a **username** and **password** for your account.

Scan here to create an account:

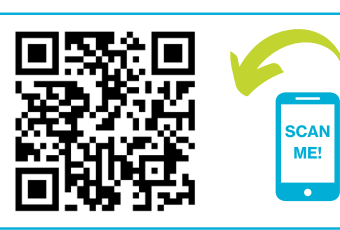

### Step 2:

If you are volunteering with a group, enter the join code that was provided. If you are an individual volunteer, you can skip this step. Note: Join codes are case sensitive. Make sure you are entering the correct code provided in order to access the reserved event.

### Step 3:

Select **personal affiliations** from the list provided that you would like to note on your personal profile for our affiliate. You can skip this step and edit it later as well.

### Step 4:

Complete your **profile information**. You only need to fill out the required questions with red asterisks. The email you provide will be the email that is sent confirmation, reminder, and thank you emails about registered events.

### Step 5:

**Congrats, your account is now created!** Return to the events calendar to register for your reserved event or sign up for any available volunteer opportunities you see.

### Thank you for volunteering with Habitat LA! Make sure to tag us in your posts!

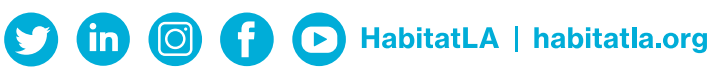

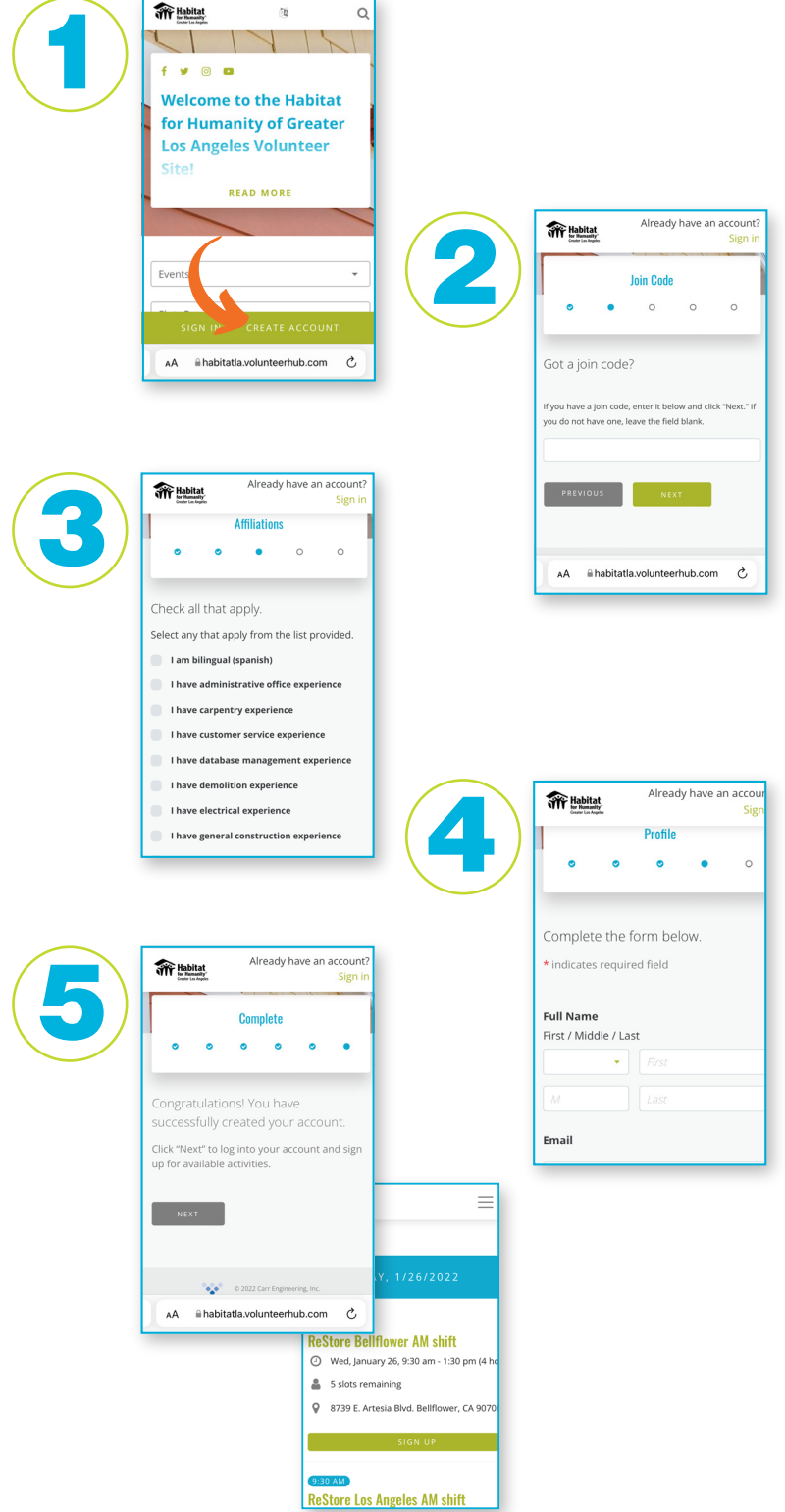

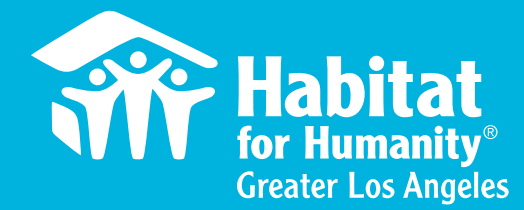

## **Volunteer Hub**

### How to Create an Account on VolunteerHub (desktop)

#### Step 1:

Visit <u>https://habitatla.volunteerhub.com/</u> and create an account by clicking the "create an account" button.

### Step 2:

Create a **username** and **password** for your account.

### Step 3:

If you are volunteering with a group, enter the join code that was provided. If you are an individual volunteer, you can skip this step. **Note: Join codes are case sensitive. Make sure you are entering the correct code provided in order to access the reserved event.** 

#### Step 4:

Select **personal affiliations** from the list provided that you would like to note on your personal profile for our affiliate. You can skip this step and edit it later as well.

### Step 5:

Complete your **profile information**. You only need to fill out the required questions with red asterisks. The email you provide will be the email that is sent confirmation, reminder, and thank you emails about registered events.

### Step 6:

**Congrats, your account is now created!** Return to the events calendar to register for your reserved event or sign up for any available volunteer opportunities you see.

Thank you for volunteering with Habitat LA! Make sure to tag us in your posts!

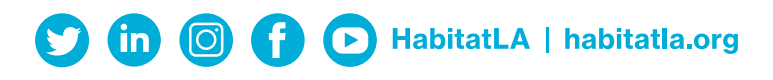

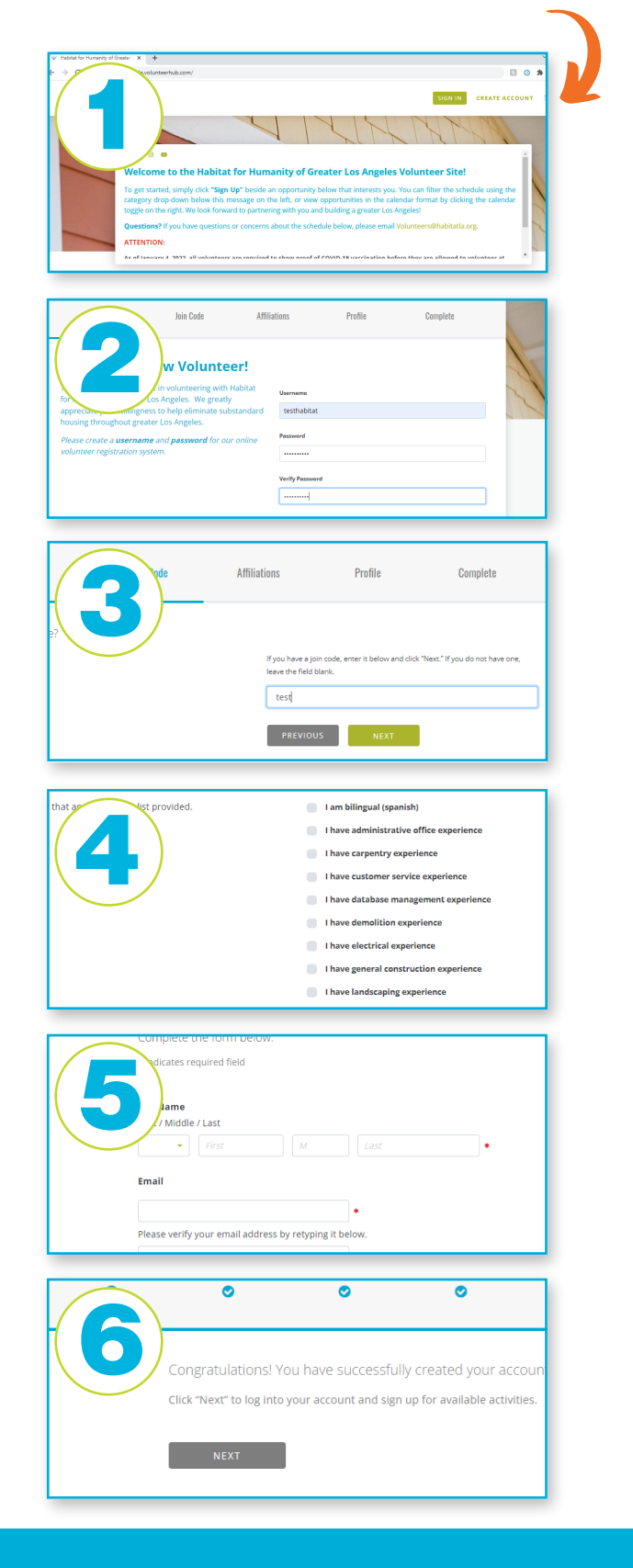